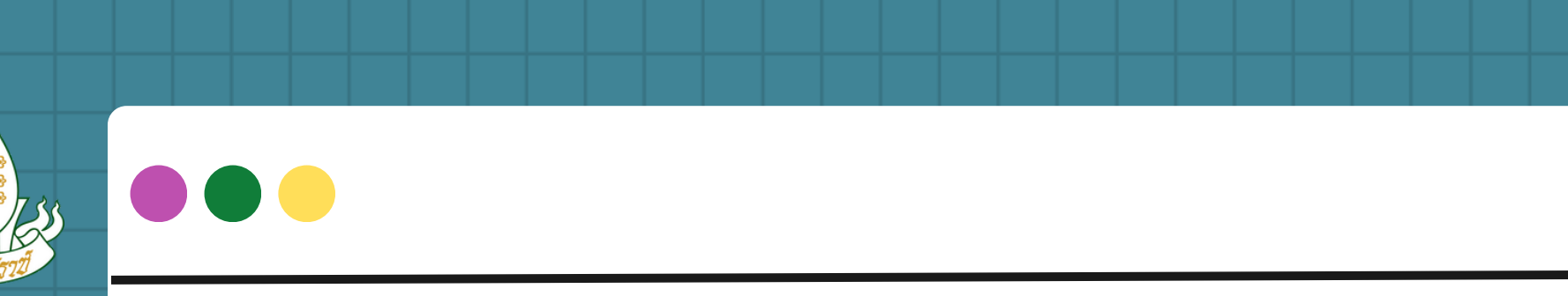

ไปยับ

วิธีการโอนย้ายข้อมูล

OneDrive

### สำนักคอมพิวเตอร์ มหาวิทยาลัยสุโขทัยธรรมาธิราช

# @g.stou.ac.th oinavom BCD

## ทำความรู้จักMOVER.IO

- Mover.io เป็นบริการจาก Mover ของ Microsoft ให้บริการย้ายข้อมูลจากบริการต่าง ๆ มาไว้บนบริการของ Microsoft ได้ฟรีและไม่จำกัดจำนวนเป็นวิธีย้ายไฟล์ Google Drive ไปยัง Microsoft OneDrive โดยตรง โดยไม่ต้องพักข้อมูลไว้ในเครื่อง
- (โดยไม่ต้องดาวน์โหลดไฟล์ผ่าน Google Drive มาเก็บไว้ในเครื่องก่อนย้ายไปยัง Microsoft OneDrive)

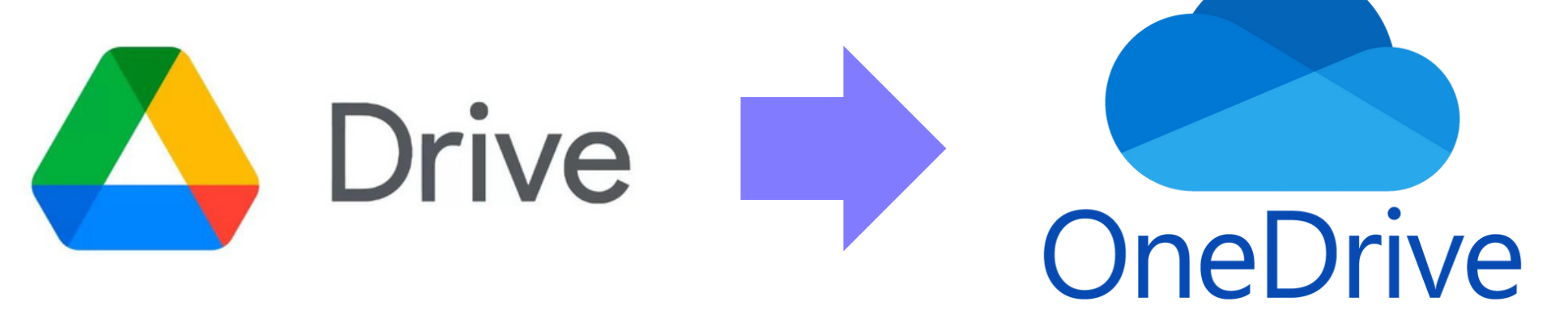

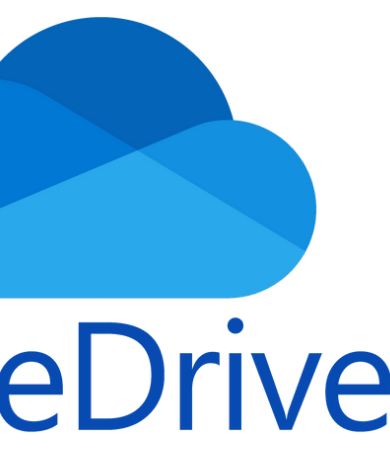

### การเข้าสู่ระบบ MOVER.IO

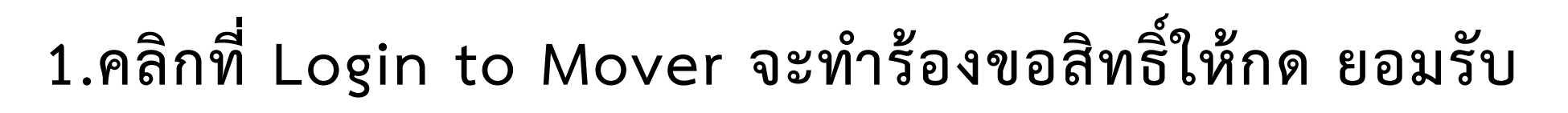

ANODEP

Migrate your content to Microsoft 365

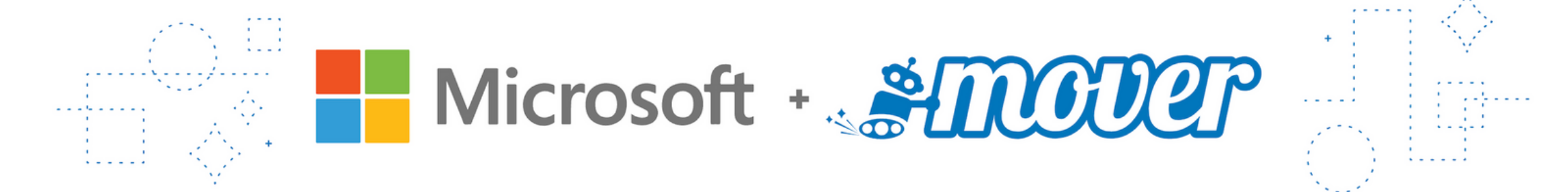

Start migrating your content with Microsoft Migration Manager.

Use Migration Manager for work or school

Go to our solutions for individuals and students

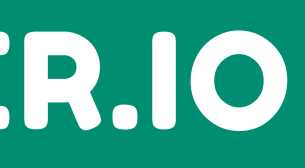

Login to Mover

### 2.ลงชื่อเข้าใช้ mover.io ด้วย รหัสนักศึกษา@g.stou.ac.th

Sign In

Sign in with Microsoft

By signing in, you agree to Mover's Terms and Conditions.

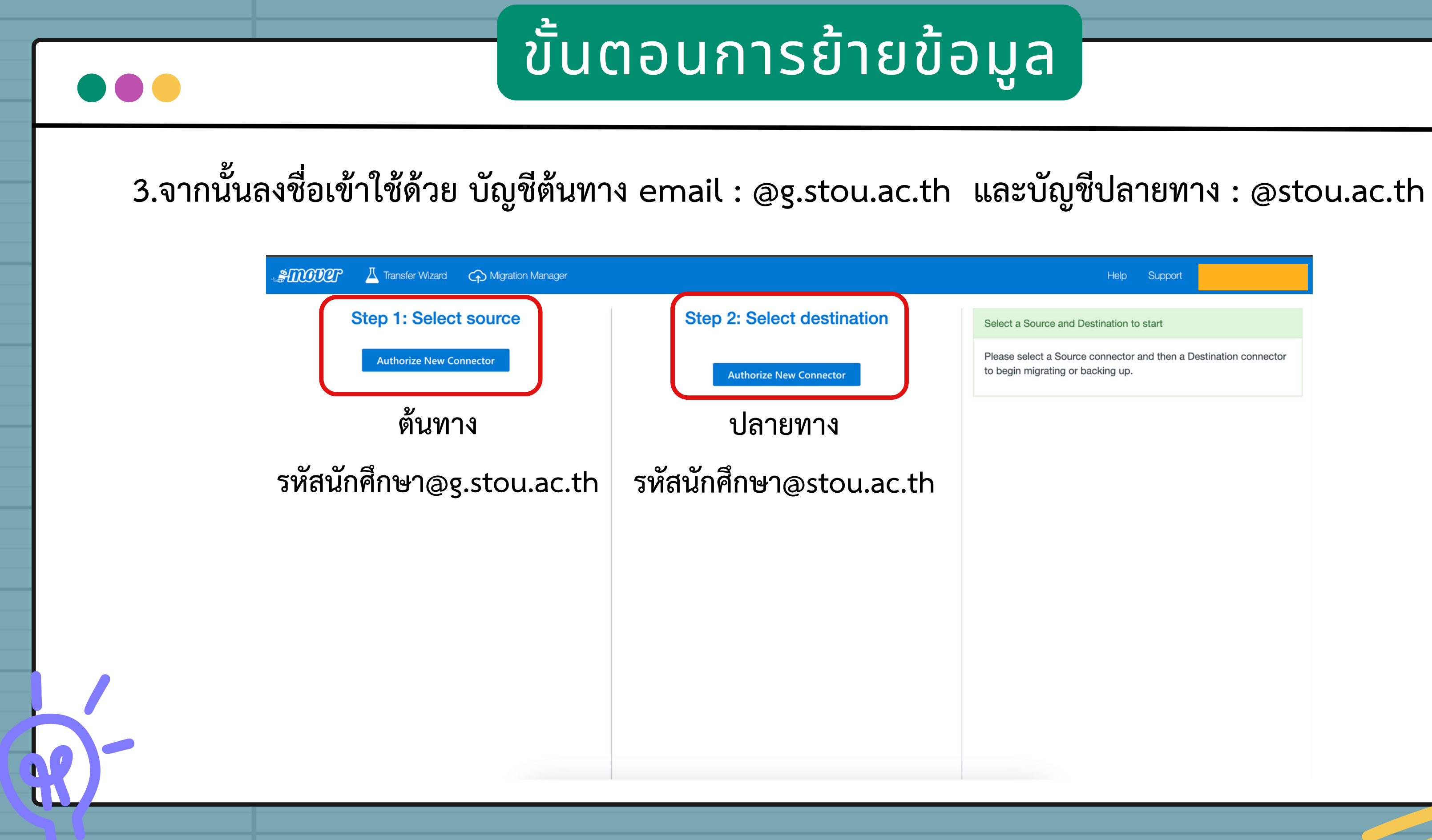

Help Support Select a Source and Destination to start Please select a Source connector and then a Destination connector to begin migrating or backing up.

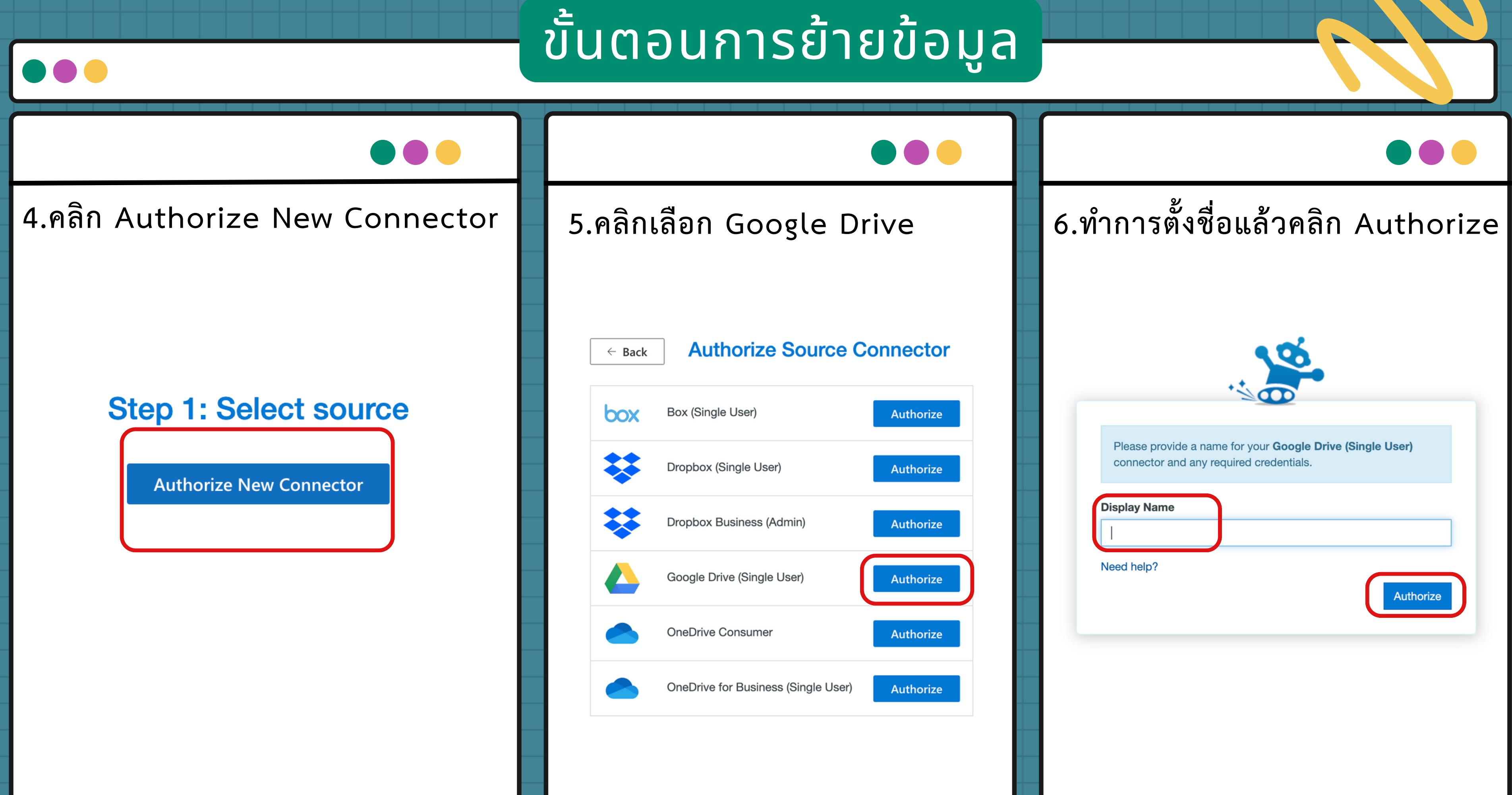

ขั้นตอนการย้ายข้อมูล

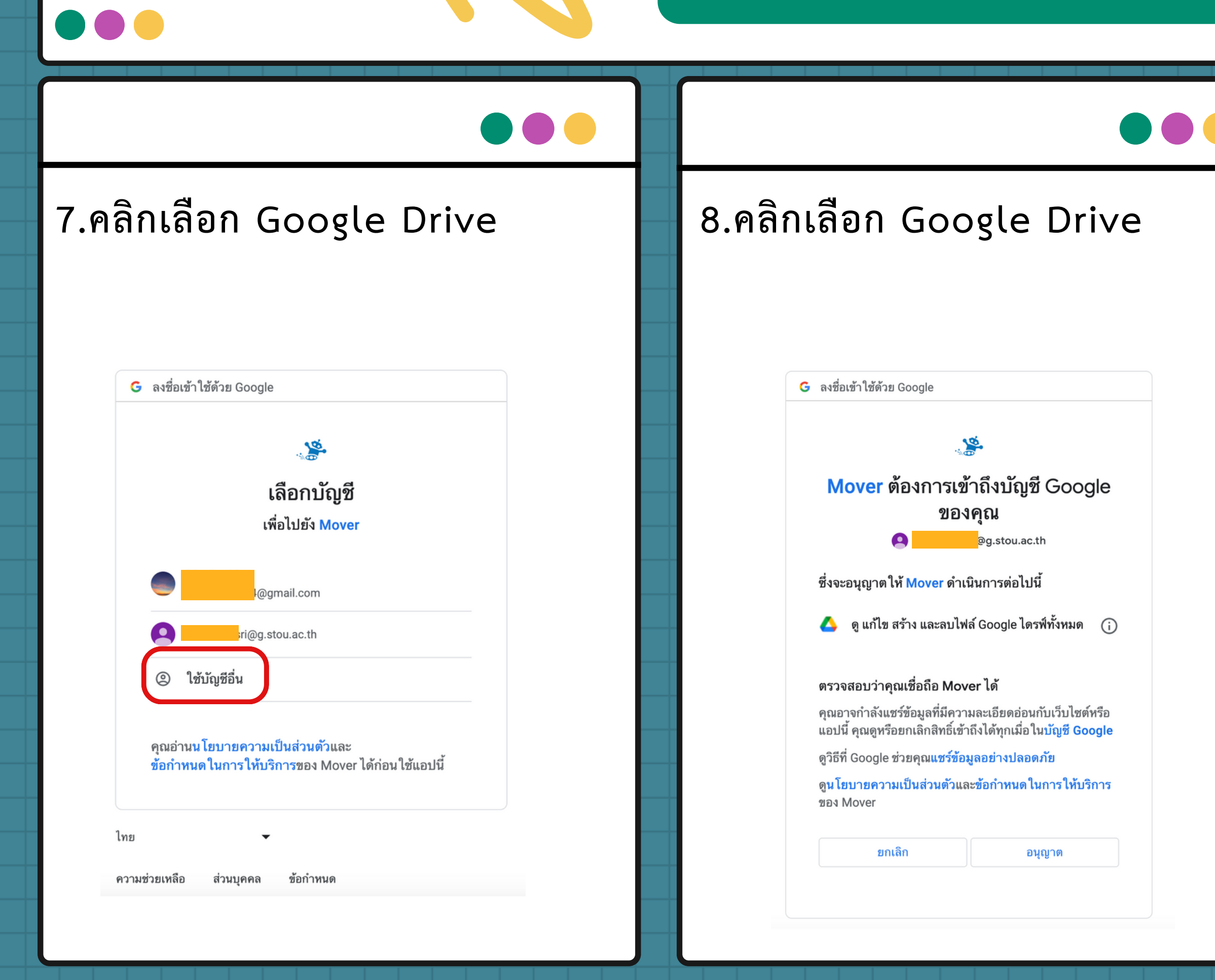

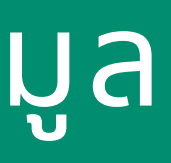

### 9.ทำการเชื่อมต่อบัญชีเรียบร้อยจะ แสดงไฟล์ต่างๆที่จัดเก็บไว้ใน OneDrive

### Step 1: Select source

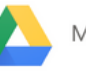

Me Google Drive

i Every root file and folder this user owns will be copied.

2dbarcodes BW

2dbarcodes\_GW

3xrokwqtm5sd2iisvpvjecz584557AM00001547.pdf

3xrokwqtm5sd2iisvpvjecz584651AM00010326.pdf

3xrokwqtm5sd2iisvpvjecz584724AM00008066.pdf

3xrokwqtm5sd2iisvpvjecz584757AM00003983.pdf

3xrokwqtm5sd2iisvpvjecz584844AM00009840.pdf

3xrokwqtm5sd2iisvpvjecz584907AM00004950.pdf

Green Leaf Minimalist Organic Shop Logo.png

myqrcode\_Android\_zoom.png

myqrcode\_com\_zoom.png

myqrcode\_ios\_zoom.png

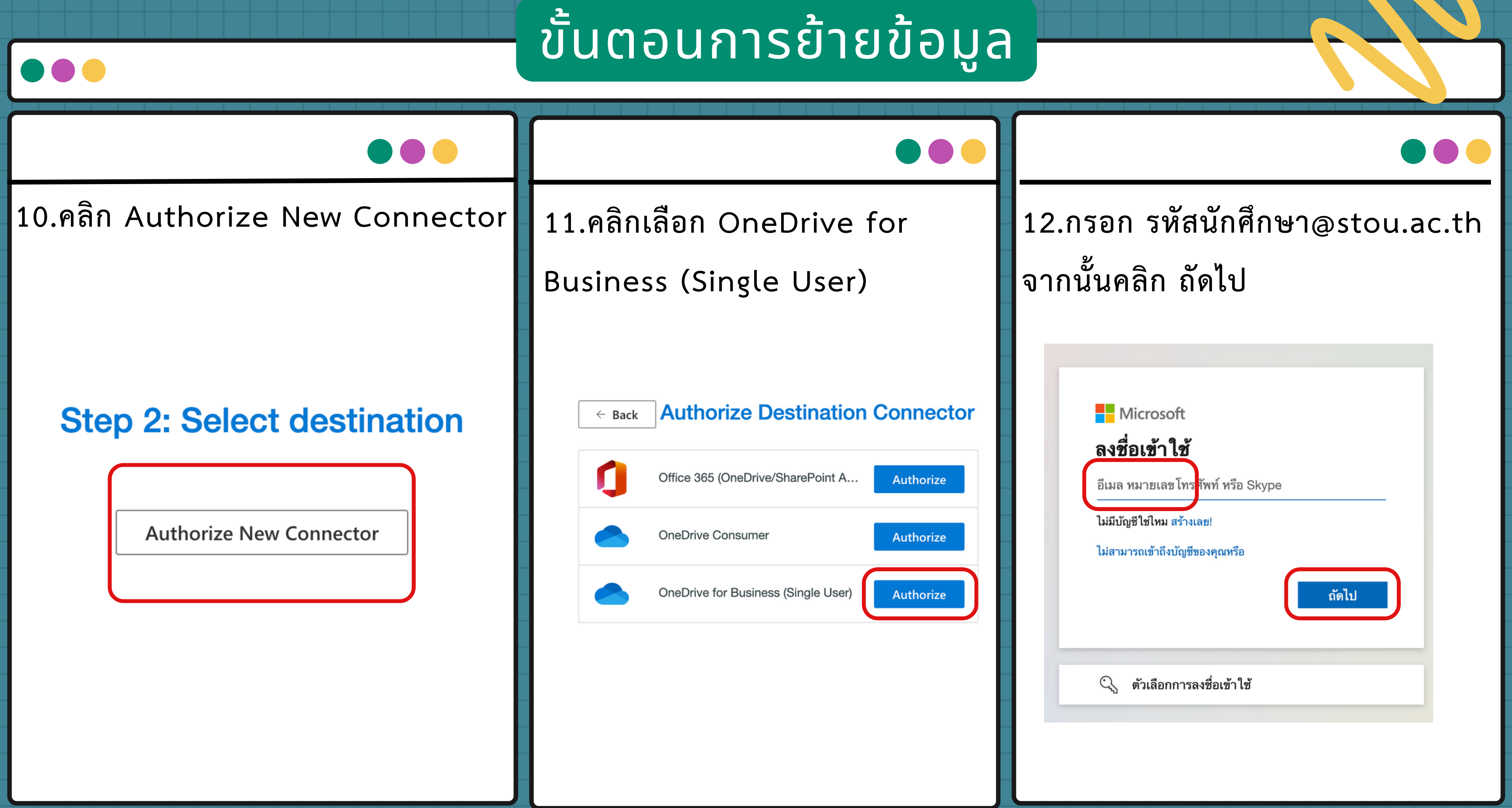

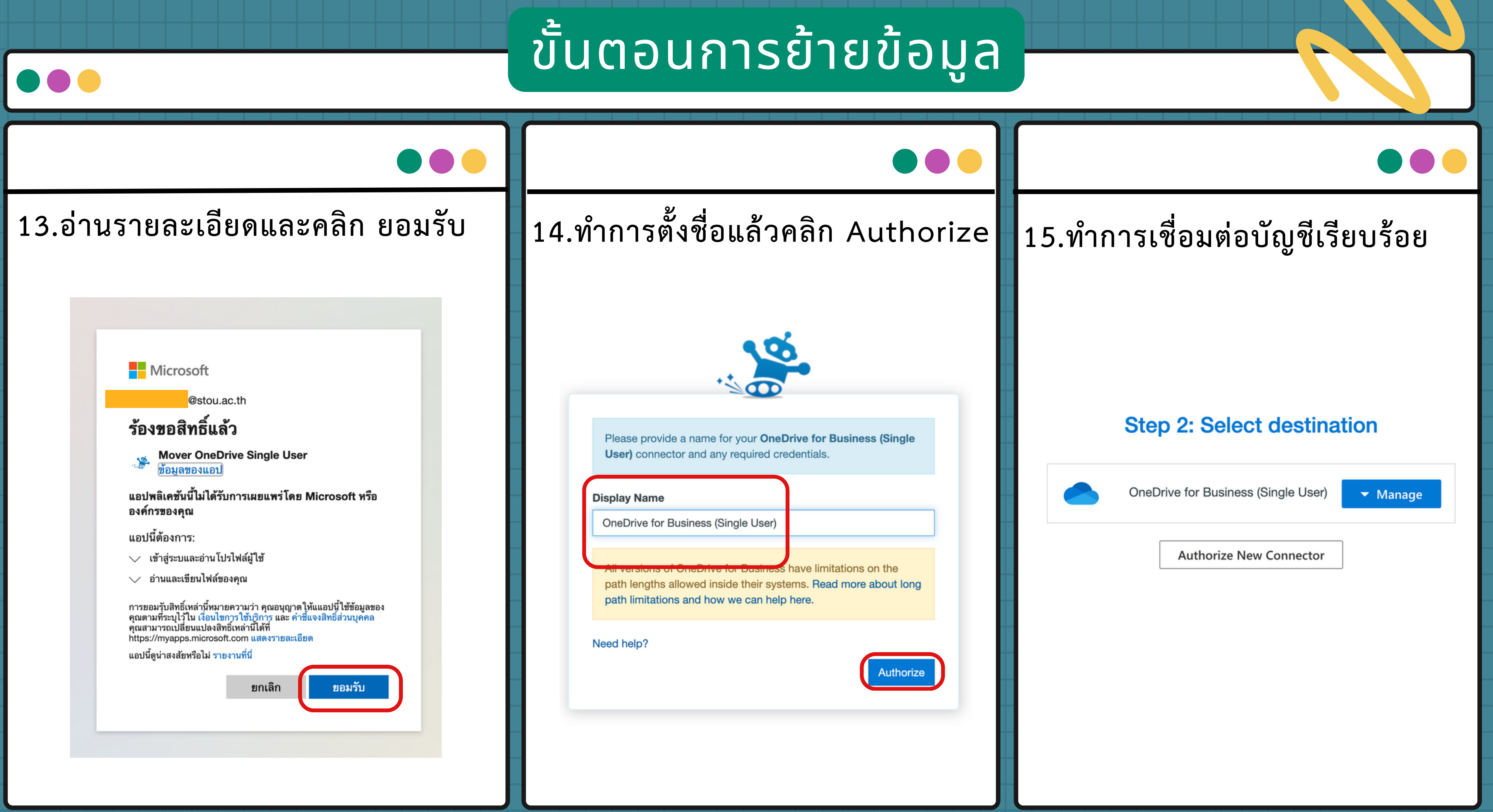

16. ขั้นตอนการเชื่อมต่อ Step 1 คลิก Manage เมนูที่ซ่อนอยู่จะแสดงขึ้นมา จากนั้นคลิก Connect และจะแสดงรายการข้อมูลต่างๆใน Google Drive 17. บัญชีต้นทาง Step 2 คลิก Manage เมนูที่ซ่อนอยู่จะแสดงขึ้นมา จากนั้นคลิก Connect และจะแสดงรายการข้อมูลต่างๆใน OneDrive

| Step 1: Select source      |                            |  |  |  |  |
|----------------------------|----------------------------|--|--|--|--|
| Google Drive (Single User) | <ul> <li>Manage</li> </ul> |  |  |  |  |
| Me Google Drive            | Connect   >                |  |  |  |  |
|                            |                            |  |  |  |  |

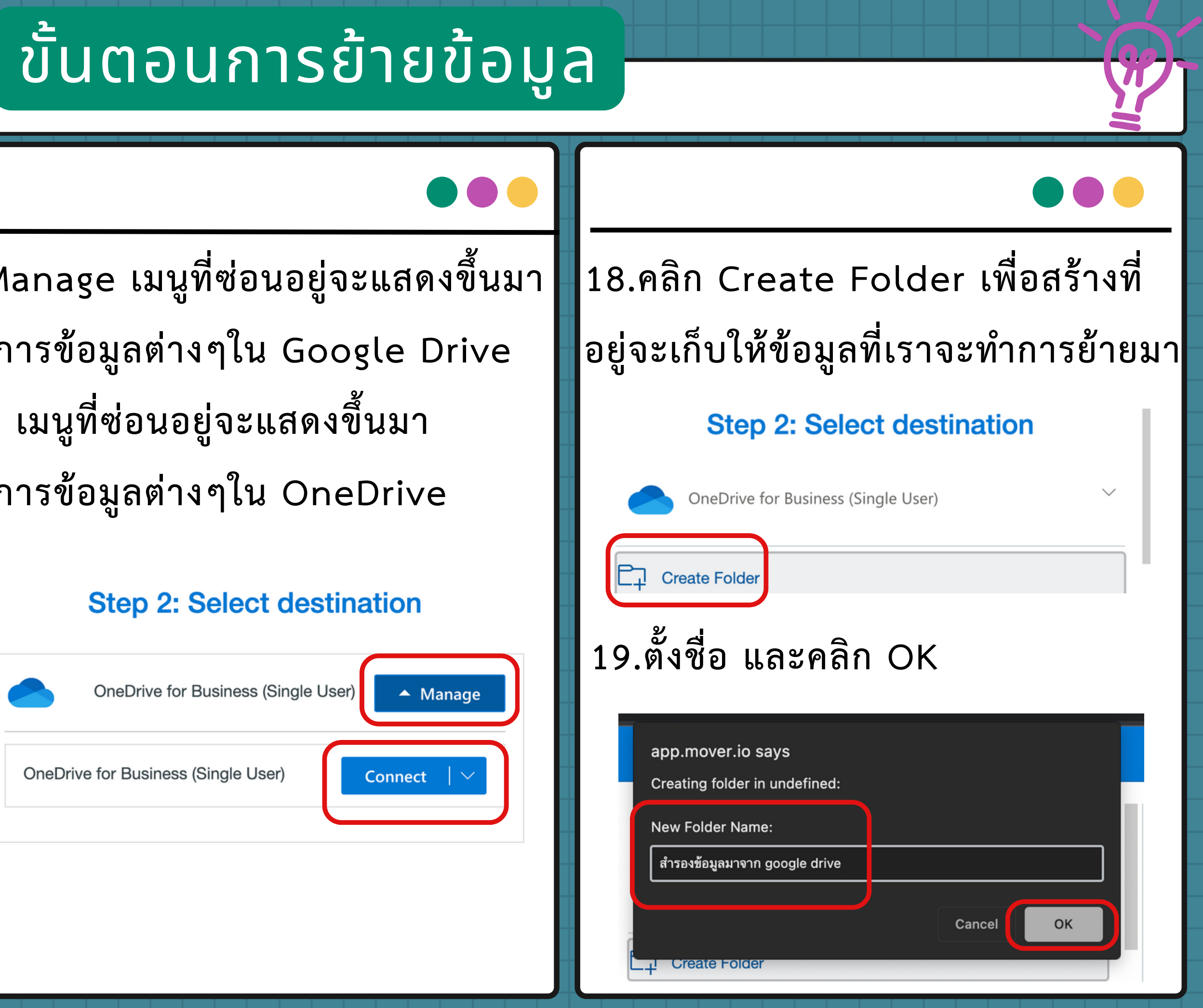

# ขั้นตอนการย้ายข้อมูล

| 20.เมื่อทำการเตรี                                                                                                    | ยมข้อมูลทุกอย่างเรียเ      | าร้อยแล้ว                                                                                                    | 21.รอดำเนินการโอนย้ายข้อมูล                                                                                                    |
|----------------------------------------------------------------------------------------------------|----------------------------|----------------------------------------------------------------------------------------------------|----------------------------------------------------------------------------------------------------|
| คลิก Start Copy                                                                                                    | ,                          |                                                                                                    | New Transfer Created!       Image: Created state of the state of the |
| STOCOR 🕹 Transfer Wizard 🎧 Migration Manager                                                                                                    |                            | Help Support                                                                                                    | Transfers (1/1)     Files     Data       1     0     0     0     0     0     0     0     0     0     0     0     0     0     0     0     0     0     0     0     0     0     0     0     0     0     0     0     0     0     0     0     0     0     0     0     0     0     0     0     0     0     0     0     0     0     0     0     0     0     0     0     0     0     0     0     0     0     0     0     0     0     0     0     0     0     0     0     0     0     0     0     0     0     0     0     0     0     0     0     0     0     0     0     0     0     0     0     0     0     0     0     0     0     0     0     0     0     0     0     0     0     0     0     0     0     0     0     0     0     0     0     0     0     0     0     0     0     0     0     0     0     0     0     0     0     0     0     0     0 <t< th=""></t<>                                                                                                    |
| Step 1: Select source         Me Google Drive         Every root file and folder this user owns will be copied.         2dbarcodes_BW         2dbarcodes_GW                                                                                                    | Step 2: Select destination | Step 3: Start transferring         Long path restriction on OneDrive for Business (Single User)         Please note that OneDrive for Business (Single User) has path length limitations. Our pre-scan will help identify these. Please contact support or read our handy guides for more information.         Start Copy | Please select one or more transfers       User Actions ∨       Scan Transfers       Rerun Transfers         Active Filters (learn more):                                                                                                    |
| <ul> <li>3xrokwqtm5sd2iisvpvjecz584557AM00001547.pdf</li> <li>3xrokwqtm5sd2iisvpvjecz584651AM00010326.pdf</li> <li>3xrokwqtm5sd2iisvpvjecz584724AM00008066.pdf</li> <li>3xrokwqtm5sd2iisvpvjecz584757AM00003983.pdf</li> <li>3xrokwqtm5sd2iisvpvjecz584844AM00009840.pdf</li> <li>3xrokwqtm5sd2iisvpvjecz584907AM00004950.pdf</li> </ul> |                            |                                                                                                    | 22.เมื่อทำการย้ายเสร็จสิ้นจะขึ้นว่า Complete                                                                                                    |
| Green Leaf Minimalist Organic Shop Logo.png myqrcode_Android_zoom.png myqrcode_com_zoom.png                                                                                                    |                            |                                                                                                    | Transfers (1/1)     Files     Data       0     0     1     0     0     16     0     16.549 MB     0 Bytes       New     Running     Complete     Issues     Failves     Complete     Issues     Complete     Issues                                                                                                    |
| mydrcode_ros_zoom.png                                                                                                    |                            |                                                                                                    | Please select one or more transfers       User Actions ✓       Scan Transfers       Rerun Transfers         Active Filters (learn more):                                                                                                    |

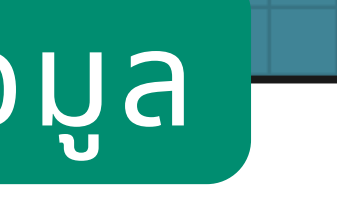

| <b>1</b><br>Complete | 0<br>Issues | Files<br>0 16<br>Fail res Com    | plete                  | 0<br>Issues     |                  | Data<br>16.549 M<br>Complete | 1B 0 E         | 0 Bytes                 |  |
|----------------------|-------------|----------------------------------|------------------------|-----------------|------------------|------------------------------|----------------|-------------------------|--|
| nsfers               |             |                                  |                        |                 |                  | User Actions $ 	imes $       |                | Rerun Transfers         |  |
|                      |             |                                  |                        |                 |                  |                              |                |                         |  |
| Source Path          | D           | es /สำรองข้อมูลมาจาก google driv | Files<br>ve Successful | Files<br>Failed | Files<br>Skipped | Data<br>Successful           | Data<br>Failed | Data<br>Skipped schedul |  |
| <b>(</b>             |             | 🕒 /สำรองข้อมูลมาจาก google       | e dr 16                |                 |                  | 16.549 MB                    |                | $\mathbf{V}$            |  |